スタートアップガイド

<1. ログイン方法>

| 事務局サポートシステム<br>管理者 ログイン<br>公益社団法人日本ウエイトリフティング協会 |  |
|-------------------------------------------------|--|
| ログインID (会員番号)<br>パスワード                          |  |
| ログイン 2 パスワードを忘れた方はごち                            |  |

①ログインID(会員番号)000で始まる数字8ケタおよび、パスワードを入力して、「ログイン」ボタンをクリックしてください。

パスワード設定が済んでいない方は、2「パスワードを忘れた方はこちら」をクリックし、次ページの手順に従って、パスワードを設定してください。

## <2.パスワードの登録(再設定)方法>

ログイン画面の①「パスワードを忘れた方はこちら」をクリックしてください。

| 事務局サポートシステム<br>管理者 ログイン<br>公益社団法人日本ウエイトリフティング協会 |   |
|-------------------------------------------------|---|
| ログインID (会員番号)<br>パスワード                          |   |
| ログイン<br>① (122-ドを支わた方はごちら                       | > |

2ログインID(会員番号)000で始まる数字8ケタとシステムに登録しているメールアドレスを入力して 「送信する」ボタンをクリックします。(⑤へ)

③メールアドレスを登録していない場合は、「メールアドレスを設定していない方はこちら」 をクリックします (④へ)

(8)

| をクリックしま 9。(4)へ)                                                                                                    |                                                                                                    |
|----------------------------------------------------------------------------------------------------|----------------------------------------------------------------------------------------------------|
| パスワード再設定       ログインIDと会員登録時に設定したメールアドレスを入力してください。       登録したメールアドレスへパスワード再設定ページのURLを法信します。       受信したメールのURLを開いてパスワードを再設定してください。       ログインID(会員番号)*       メールアドレス*       *は必須入力です       3       反る       送信する | パスワード再設定申込画面(メールアドレスを登録していない場合)<br>パスワード再設定(メールアドレスを登録)<br>いたの画をすべるればい選集が少なりかりなください。<br>みしたメールアドレスペ(スワード要報設たへらのURLを選組します。<br>受醒したメールのURLを選いていてワードを再設ましてなさい。<br>全理毎年<br>カナ氏名(全角)<br>生年月日<br>メールアドレス<br>メールアドレス<br>度面<br>、、、、、、、、、、、、、、、、、、、、、、、、、、、、、、、、 |
| 4システムへ登録されている会員番号、カナ氏名                                                                                                    | (全角)、                                                                                                    |
| 生在日日 及び新たに登録する                                                                                                    |                                                                                                    |
|                                                                                                    |                                                                                                    |
| ノールアドレスを入力して医信する」ホタノをクリ                                                                                                    | プランします。                                                                                                    |
|                                                                                                    | 入力したログインIDのユーザーへメールを送信しました。                                                                                                    |
| (5)入力したメールアドレスにパスワード再設定メー                                                                                                    | ・ルが送信                                                                                                    |
| されます。                                                                                                    | メールが届かない場合はメールアドレスが間違っている可能性があります。                                                                                                    |
| この画面は、「ログイン画面へ」ボタンをクリックし                                                                                                    | ます。                                                                                                    |
| ⑥メールに記載されているURLをブラウザで開くと<br>パスワード再設定画面が表示されます。                                                                                                    | 6<br>パスワード再設定案内メール                                                                                                    |
| ※パスワード 再設定メールには期限があります。                                                                                                    | この度はご利用ありがとうございます。<br>骨級のバスワードを再設定するには、下記のリンクをクリックして変更してください。                                                                                                    |
| 11.1.1.1.1.1.1.1.1.1.1.1.1.1.1.1.1.1.1                                                                                                    | https://m2.members_support.ip/NBA_DEMO/login_reset/reset/add12fcf26d2bb9e72939b314Dee372a                                                                                                    |
| 気限を過こるとパスク 「特徴足が悪効になり                                                                                                    | 「ク・フ 」 パスワード変更の1%のページが表示されましたち、薬剤に使って、パスワードを帯翻定してください。<br>次回より下記ログインIDと新しいパスワードにてログインしてください。<br>ログイン10:00010000                                                                                                    |
| のとこた思いたでい。<br>パフロード市部空雨市(の)がまニされます                                                                                                    | パスワード:上記 UAL にて再設定したもの                                                                                                    |
| ハスワート冉政正回面(⑦)が衣小されます。                                                                                                    | ご注意:<br>セキュリティ保護のため、このメールの送信後 20 分経過すると、上記リンクは無効になりますので、ご注意ください。                                                                                                    |
|                                                                                                    |                                                                                                    |
|                                                                                                    |                                                                                                    |
| パスワート再設定                                                                                                    |                                                                                                    |
|                                                                                                    |                                                                                                    |
| 新しいハスワートを入力してくたさい<br>※パスワードは半角英数字6文字以上で、                                                                                                    |                                                                                                    |
| 登録してください。                                                                                                    | ⑦新たに希望するパスワードを入力します。                                                                                                    |
|                                                                                                    |                                                                                                    |
|                                                                                                    | ♥ IX AC (アグイ ピノ ノノノ しみ す 0                                                                                                    |
| パスワード確認用*                                                                                                    |                                                                                                    |
| *は必須入力です                                                                                                    |                                                                                                    |

パスワードの再設定が完了すると、パスワード再設定完了 画面が表示されます。

## <3.お問い合わせをする方法>

| <b>ポートシステム</b><br>者 ログイン<br>ウエイトリフティング協会 |
|------------------------------------------|
|                                          |
| リクイン                                     |
|                                          |

| 単務局サポートシステム JWA専 | 務局導用                                                                                                    |
|------------------|----------------------------------------------------------------------------------------------------|
|                  | (ズワード時かき<br>ログインのと今日間時に設定したメーバアドレスを入力してく 思い。<br>時代 たちゅうな ひょう バイブロード等なホーックの約15月間 ます。                                               |
|                  | ■MUCシールンドレクション・Pressee・Proving California<br>受加した・小ルンドレクション・Pressee・Proving California<br>ログインID (会解音)<br>メールアドレス・<br>1988年3 Prov |
|                  | - ルアトレスを読えていゆい切ばごちら<br>戻る 武信する                                                                                                    |
| 2                |                                                                                                    |

- ①「パスワードを忘れた方はこちら」をクリックします。
- ②「お問い合わせ」をクリックします。

| $\bigcirc$ | お名前     |                                 |
|------------|---------|---------------------------------|
| 3          | 会員番号    |                                 |
|            | 所属組織名   |                                 |
|            | 所属团体名   |                                 |
|            | メールアドレス |                                 |
|            | 連絡先電話番号 |                                 |
|            | ご用件     |                                 |
|            |         |                                 |
|            |         |                                 |
|            |         |                                 |
|            |         |                                 |
|            |         | *ご連絡先、電話番号、所属の組織・団体名を必ずご記入ください。 |

③お名前、電話番号、所属組織名、ご用件を必ず入力して「確認」をクリックします。

| 会員番号    | 00024585             |
|---------|----------------------|
| 所属組織名   | 東京都ウエイドリフティング協会      |
| 所属团体名   | 1                    |
| メールアドレス | µeno@shukuminet.com  |
| 連絡先電話番号 | <b>0</b> 3-3463-0770 |
| ご用件     | 管理者変更の手続き方法を教えてください。 |
|         |                      |
|         | 戻る 送信                |

④入力内容を確認し、送信ボタンをクリックすると、 お問い合わせ内容が送信され、お問い合わせ完了画面が表示されます。